1. Sign into your account at <a href="https://portal.office.com/">https://portal.office.com/</a>

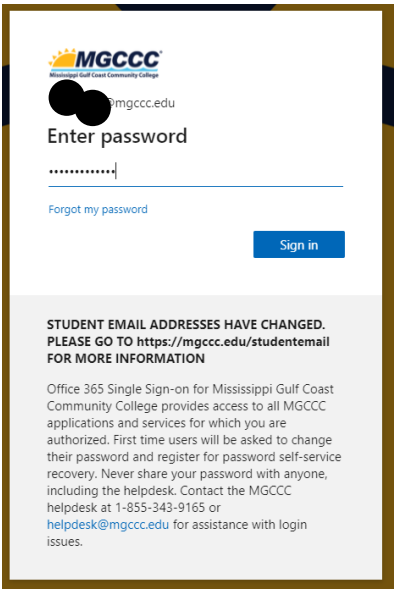

2. When two factor authentication is enabled for your MGCCC account, you will be prompted like below. Click on Next when prompted.

| Missisiggi Gulf Coast Community College                                                                                                    |  |
|----------------------------------------------------------------------------------------------------|--|
| ⊉mgccc.edu                                                                                                    |  |
| More information required                                                                                                    |  |
| Your organization needs more information to keep<br>your account secure                                                                                                    |  |
| Skip for now (14 days until this is required)                                                                                                    |  |
| Use a different account                                                                                                    |  |
| Learn more                                                                                                    |  |
| Next                                                                                                    |  |
| STUDENT EMAIL ADDRESSES HAVE CHANGED.<br>PLEASE GO TO https://mgccc.edu/studentemail<br>FOR MORE INFORMATION                                                                                                    |  |
| Office 365 Single Sign-on for Mississippi Gulf Coast<br>Community College provides access to all MGCCC<br>applications and services for which you are<br>authorized. First time users will be asked to change<br>their password and register for password self-service<br>recovery. Never share your password with anyone,<br>including the helpdesk. Contact the MGCCC<br>helpdesk at 1-855-343-9165 or<br>helpdesk@mgccc.edu for assistance with login |  |

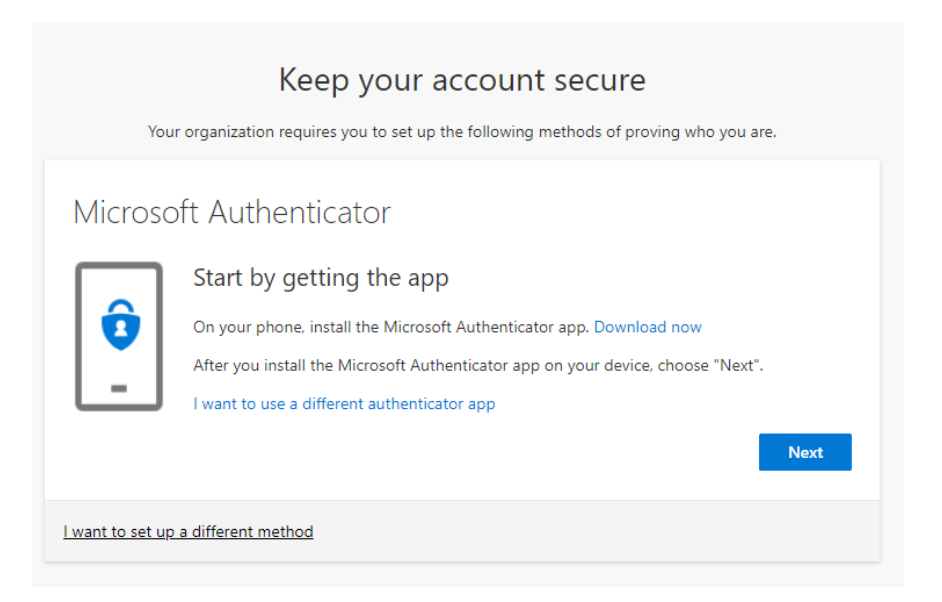

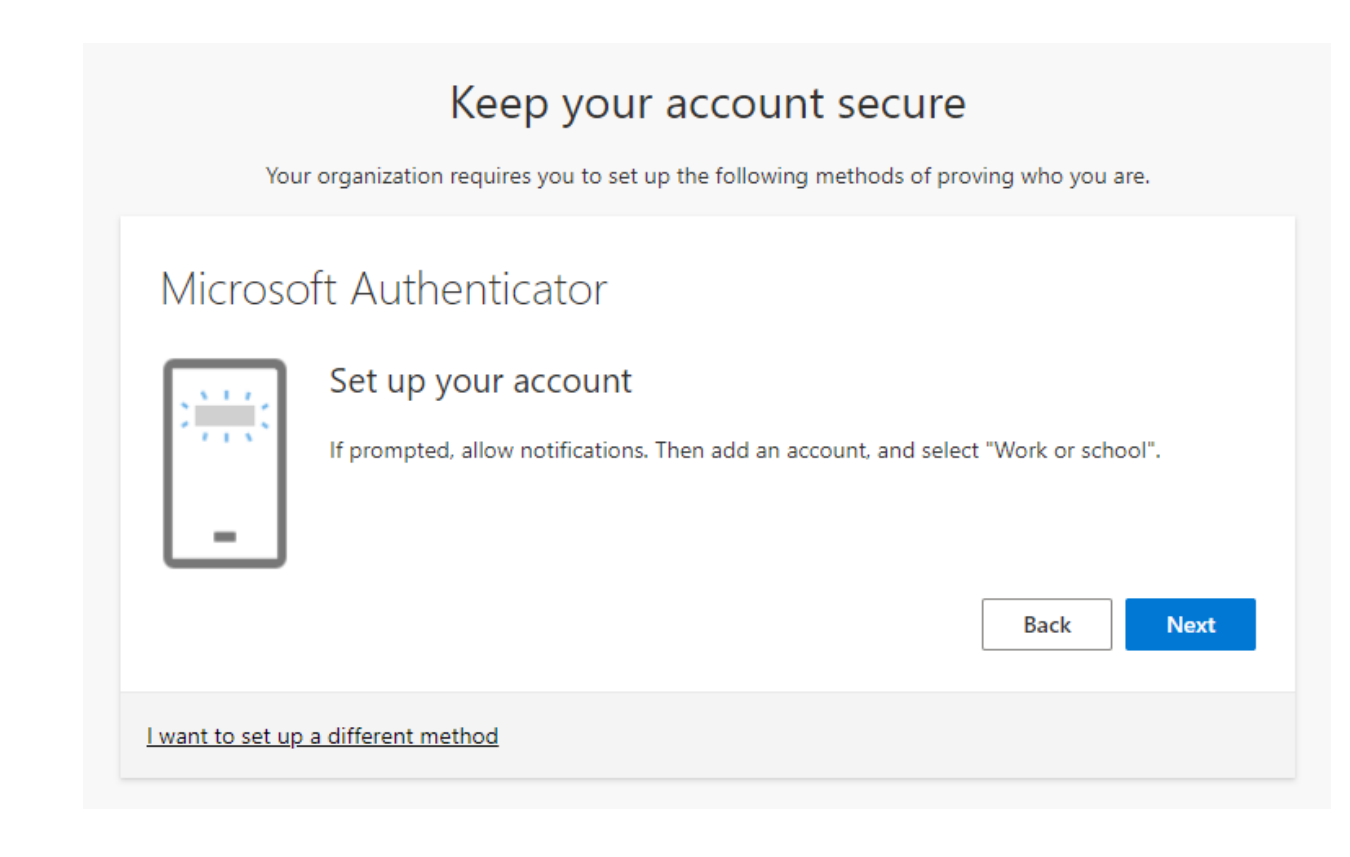

## Android 2fa Setup

5. You will be presented with a QR code

| Keep your account secure                                                                                                    |
|----------------------------------------------------------------------------------------------------|
| Your organization requires you to set up the following methods of proving who you are.                                           |
| Microsoft Authenticator                                                                                                    |
| Scan the QR code                                                                                                    |
| Use the Microsoft Authenticator app to scan the QR code. This will connect the Microsoft Authenticator<br>app with your account. |
| After you scan the QR code, choose "Next".                                                                                       |
|                                                                                                    |
| Back Next                                                                                                    |
| I want to set up a different method                                                                                              |

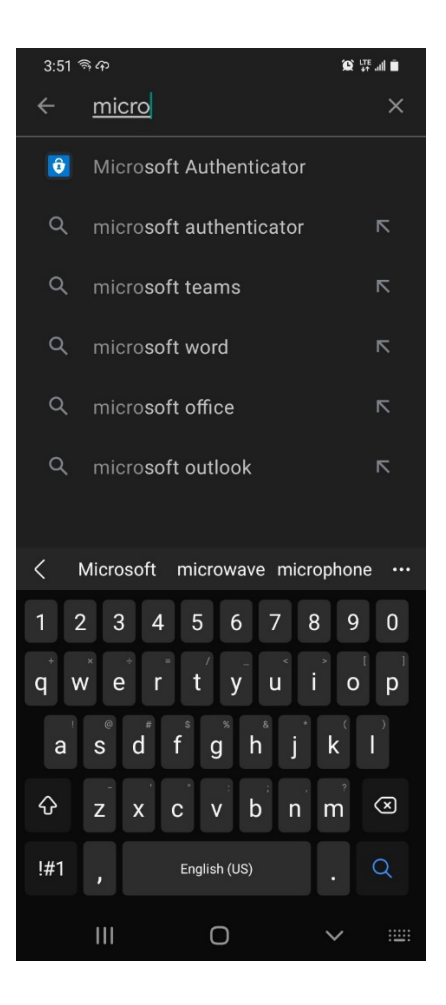

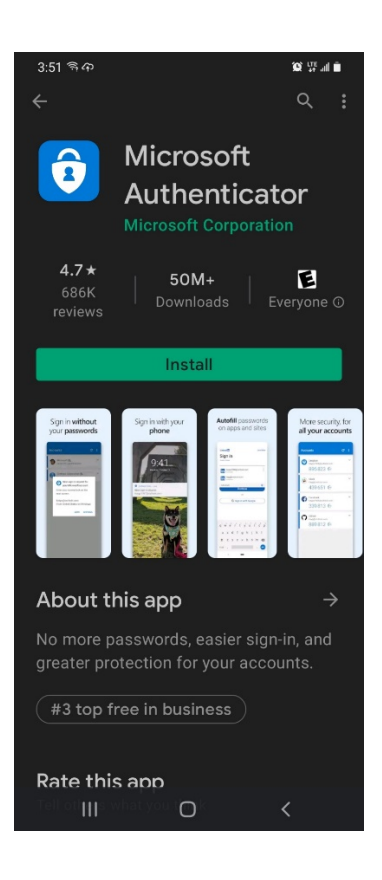

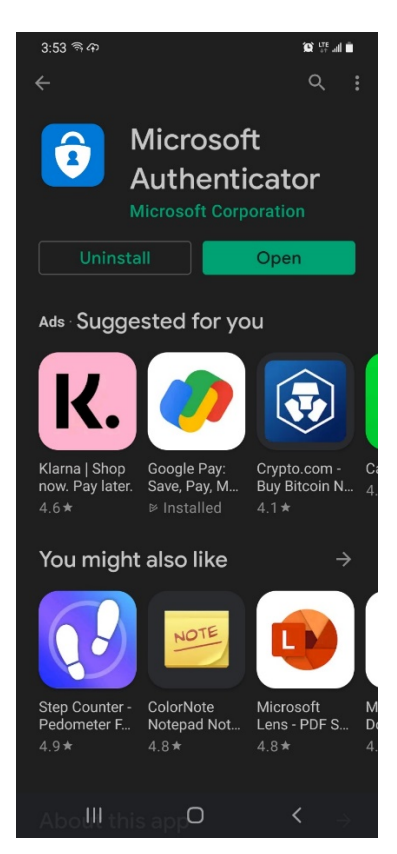

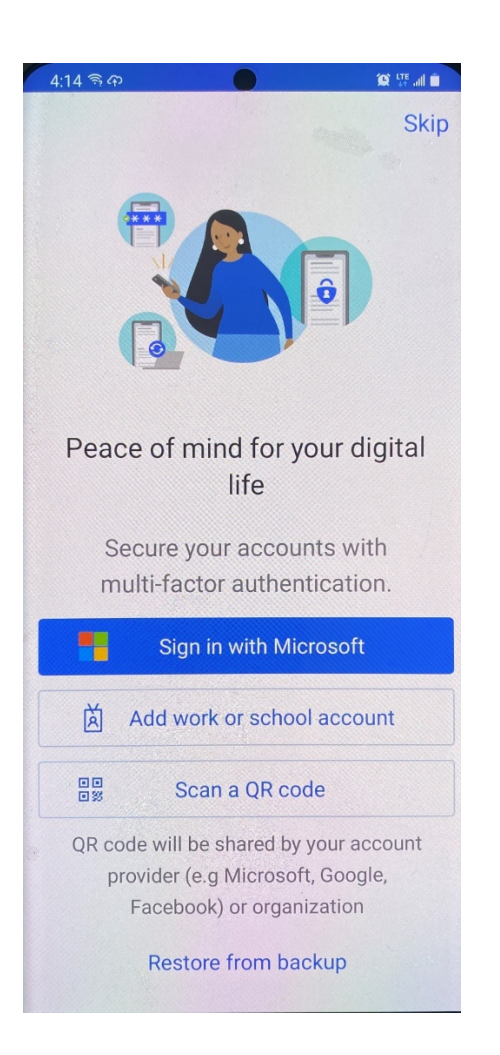

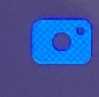

Allow **Authenticator** to take pictures and record video?

While using the app

Only this time

Deny

11. Scan the QR Code displayed on your computer screen with the app

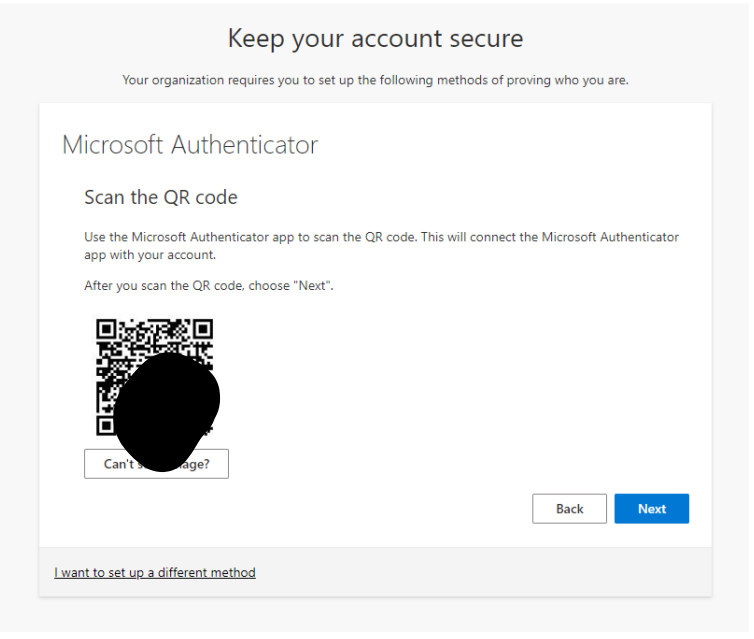

## 12. Approve sign in on your phone

| Mississippi Gulf Coast Com >            |
|-----------------------------------------|
|                                         |
|                                         |
| Opprove sign-in?                        |
| Mississippi Gulf Coast Comm.<br>College |
| @mgccc.edu                              |
| DENY APPROVE                            |
|                                         |
|                                         |
| 1                                       |
|                                         |

13. Scan your fingerprint or enter a code, depending on how your phone is configured

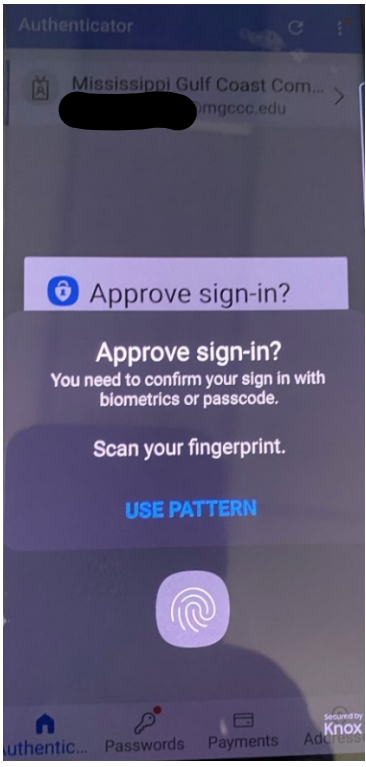

14. The authenticator screen on your phone should now look like this

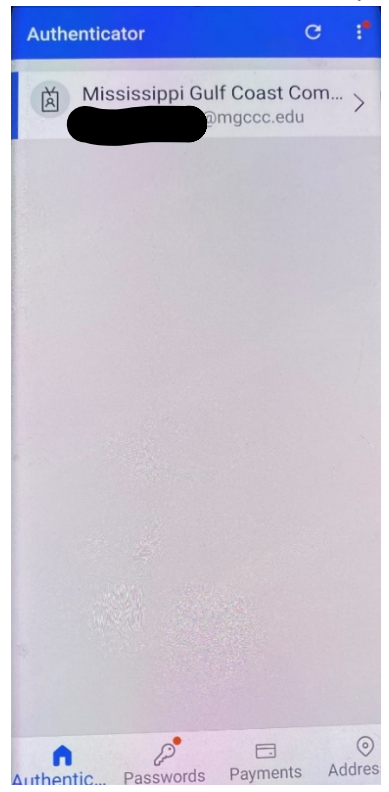

15. You will now be prompted to test. When you get the 2fa notification on your phone, approve the sign in request.

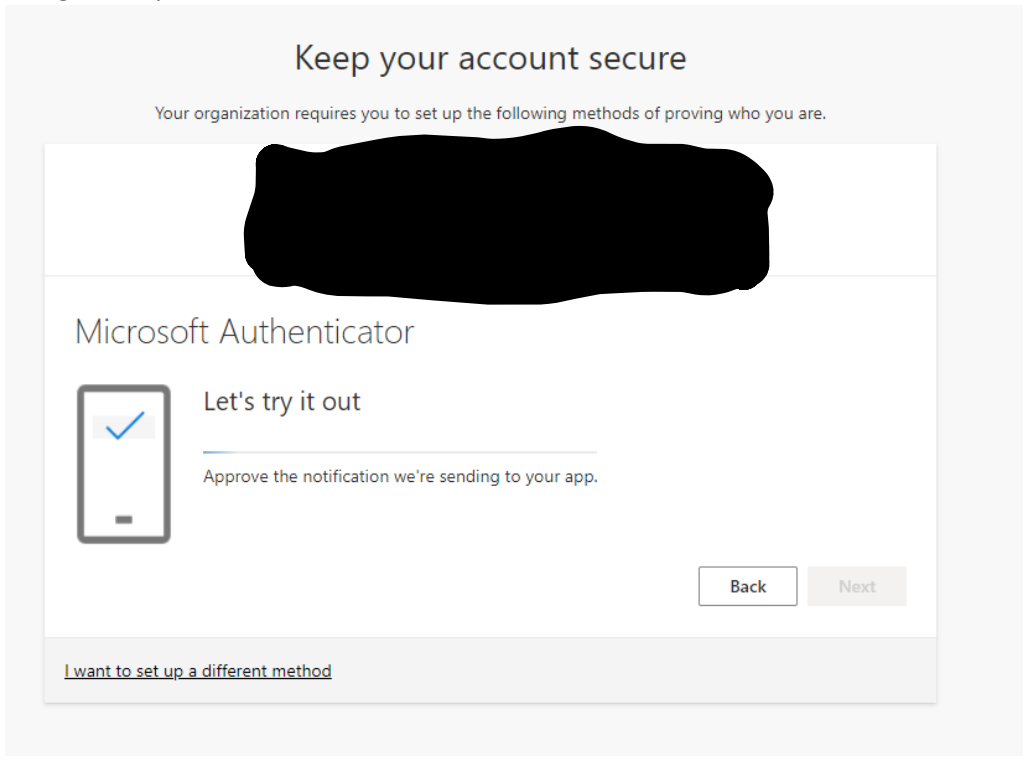

| Keep your account secure<br>Your organization requires you to set up the following methods of proving who you are. |
|----------------------------------------------------------------------------------------------------|
| Microsoft Authenticator Notification approved          Back       Next                                             |
| I want to set up a different method                                                                                |

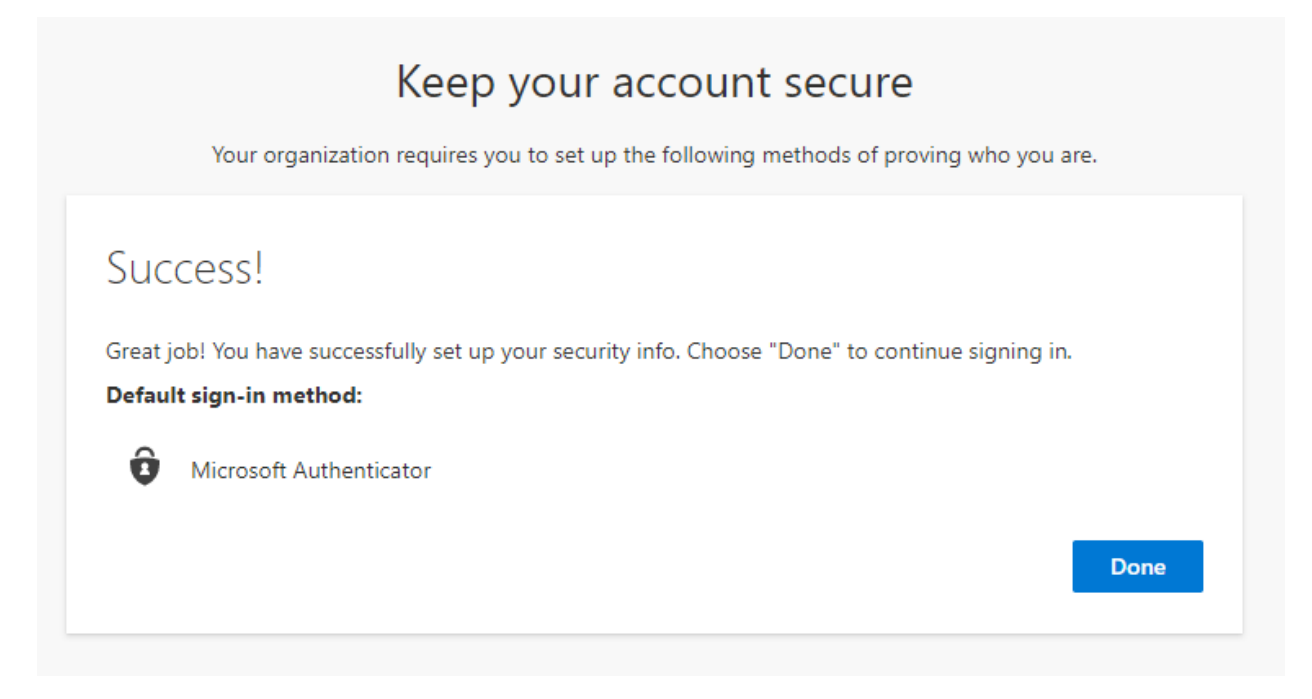